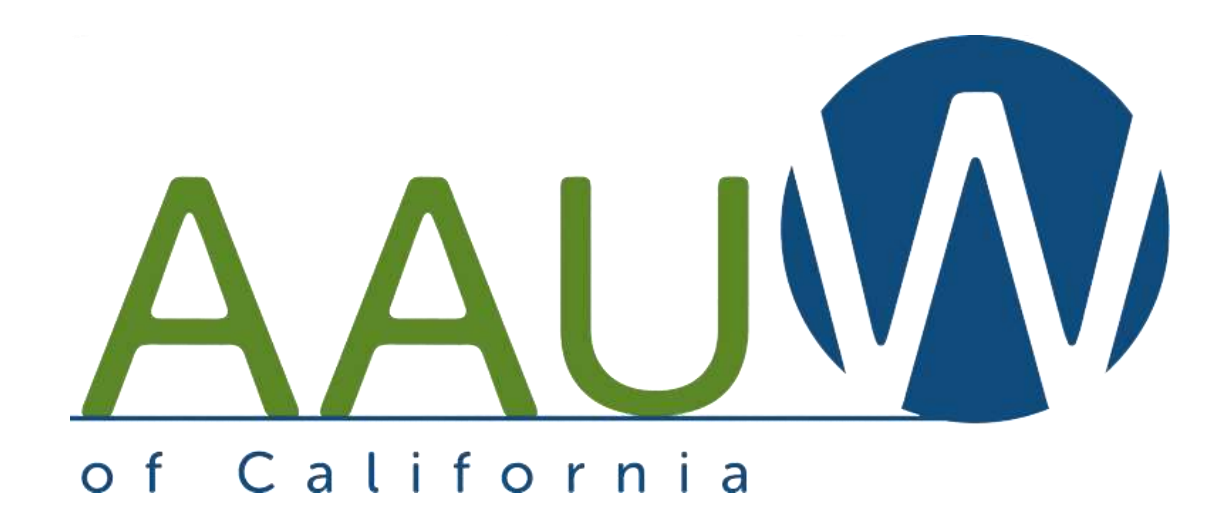

# Holding a Speech Trek Competition on Zoom

October 1, 2020

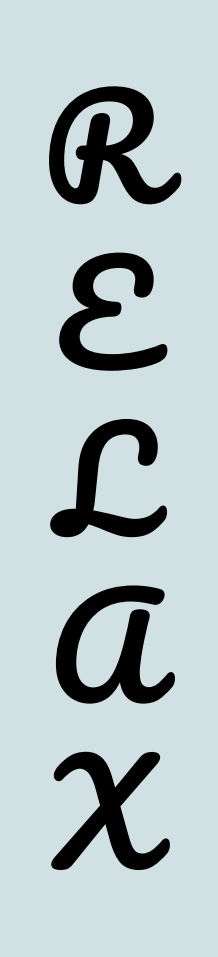

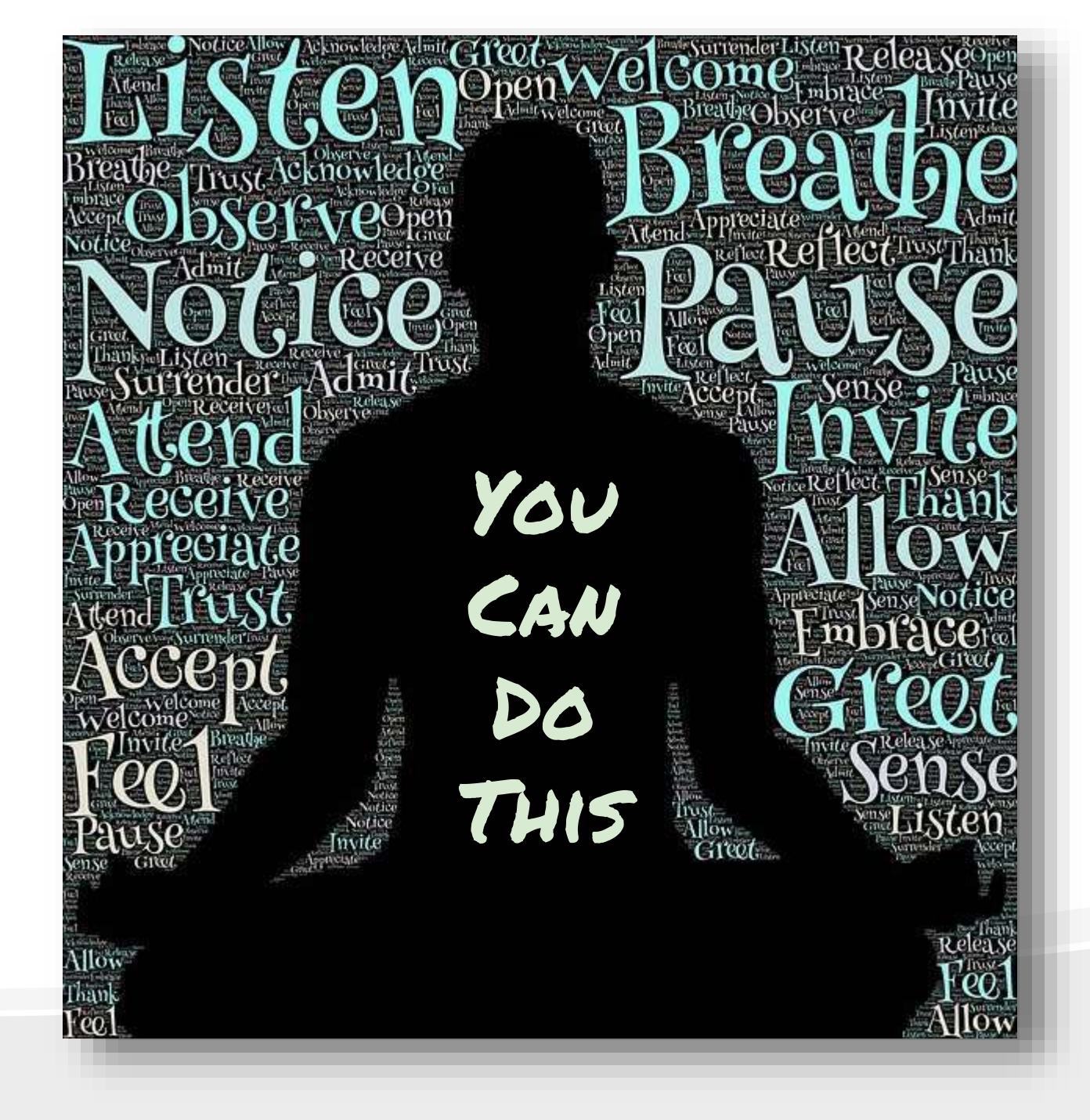

#### How Much Zoom Experience Do You Have?

# Basic and Advanced Zoom training materials are available on the AAUW California website.

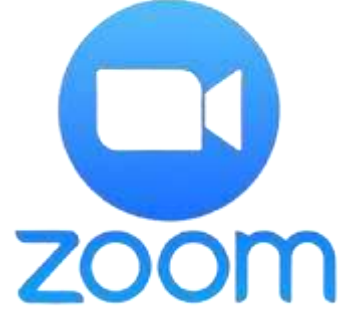

https://www.aauw-ca.org/category/tech-tools/

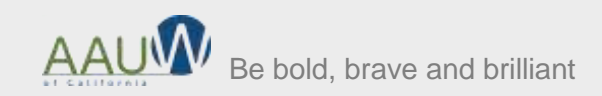

### Preparing for a Virtual Contest

What's Different

- Managing the participants
  - Students
  - Judges
  - Technical team
- Communicating with judges
- Creating the video

What's the same?

- Recruiting your participants
- The contest "rules" practice practice
   practice
   practice

Schedule a practice session with your judges and technical team to work out the technology details.

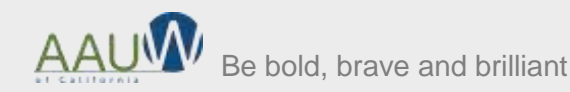

# Managing the Room

Participants

Students

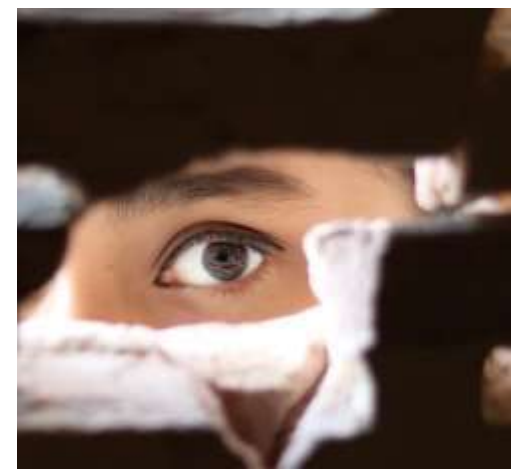

- Do you want your students to see the other performances? You can:
  - Keep them in the waiting room or let them join
  - Keep their video/microphone off when they are not performing
- Judges
  - Do you want them to be anonymous?
    - Change their screen name before the students arrive.

Be bold, brave and brilliant

# Managing the Room

Technical support

• Time keeper

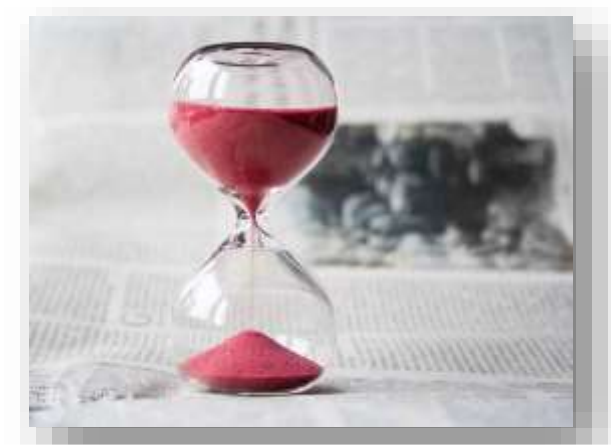

- Keep your video on and mute the audio.
- Use your phone to time.
- Raise a colored piece of paper in front of your camera to designate time.
- Room manager
  - Let students, judges and audience into the room.
- Chief Judge
  - Receive scores from judges, identify and convey winner to MC.

AAUM B

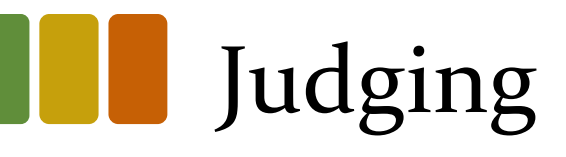

- Use a physical ballot to record scores.
- Communicate scores to the Chief Judge via email or phone. Using Chat is risky.
- Plan an activity during the lull when scores are being tallied.

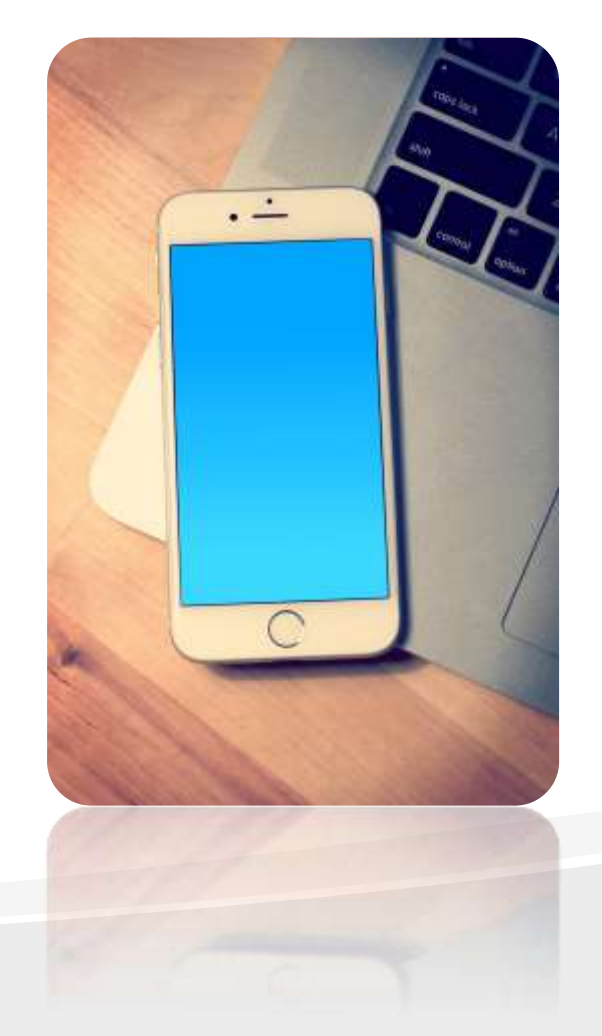

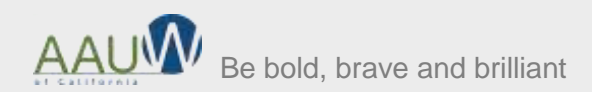

# Recording the event

- Record to the cloud.
- Pause the recording between speakers.
- Download the recording to your desktop.
- Upload the recording to YouTube.

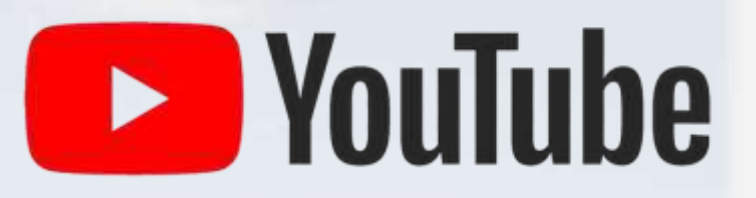

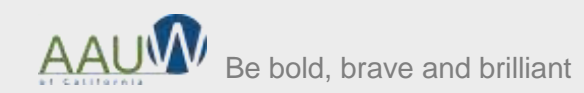

# Where Can I Find the Recording?

#### Within your Account

- 1. Recordings
- 2. Cloud Recording
- Change date range if needed

| RSONAL              | Cloud Recordings                                                           |               |
|---------------------|----------------------------------------------------------------------------|---------------|
| Profile<br>Meetings | From mm/dd/yyyy To 09/29/2020 All Statue                                   | . 3           |
| Wabinara            | Search hu ID • Q Search                                                    | Export        |
| Recordings          |                                                                            | (maxine)      |
| Settings -          | Topic V                                                                    | ID.           |
|                     | AAUW California's Zoom Meeting                                             | 853 6343 8109 |
| thi                 | Show Me the Money: Fundralising Ideas For a COVID World                    | 831 3219 5659 |
| toom Management     | AAUW Californiu's Zoons Meeting                                            | 892 5920 0400 |
| lccount Management  | <ul> <li>Waging a successful GOTV campaign in the time of Covid</li> </ul> | 841 9740 9476 |
| Advanced            | How to manage your Speech Trek contest on ZOOM.                            | 853 9661 1328 |

4. Search

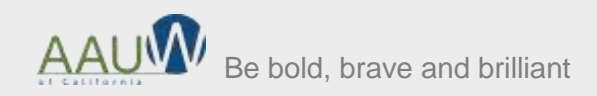

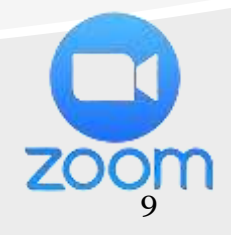

# How Do I Download the Recording?

# Once you find the recording

- Download the video. It contains the audio.
- 2. Download the audio (if desired to just post the audio).

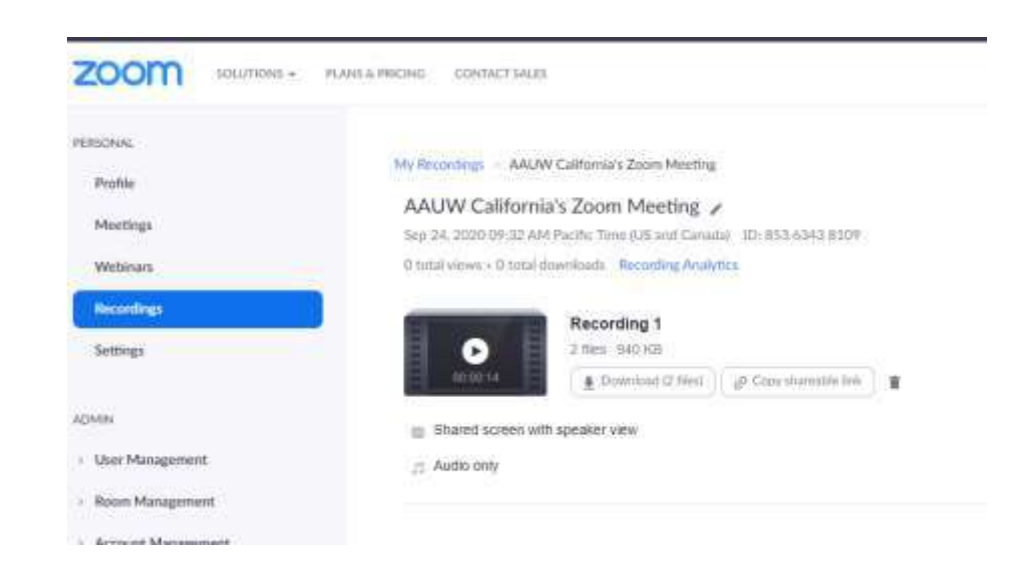

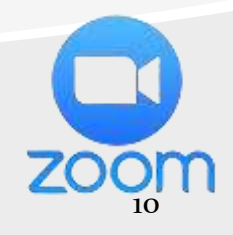

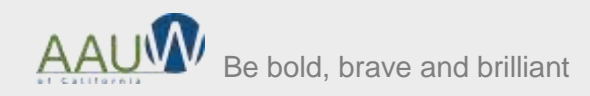

### How Do I Upload My Video to YouTube?

#### Go to your YouTube Account

- Choose your account in the upper right hand corner.
- 2. Choose YouTube Studio.

#### Need to create a YouTube account?

https://www.dummies.com/socialmedia/youtube/how-to-create-a-youtube-account/

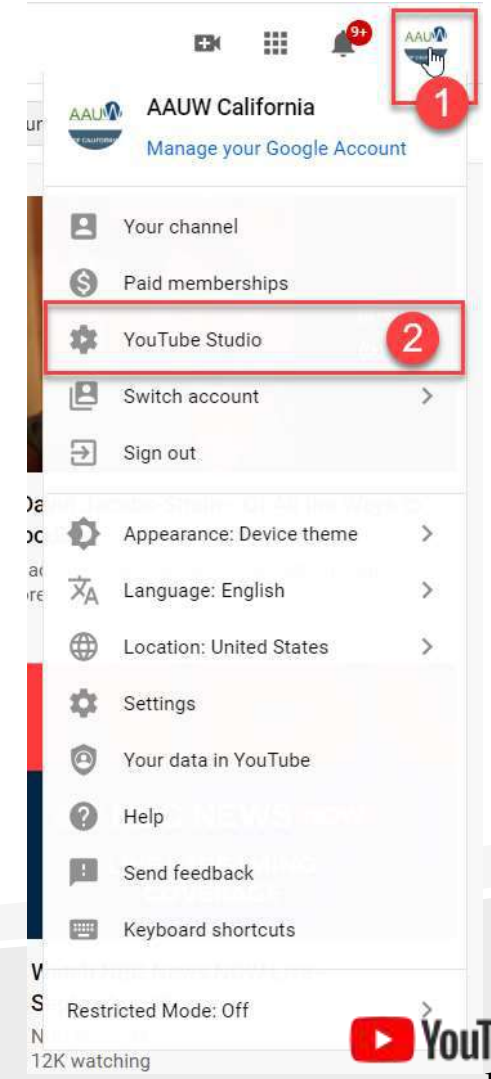

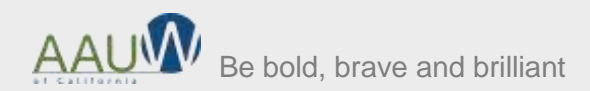

### How Do I Upload my Video to YouTube? (Continued)

#### From the YouTube Studio

- 1. Choose video.
- 2. Choose create.
- Choose upload video.
- 4. Note: You can also edit a video from this screen.

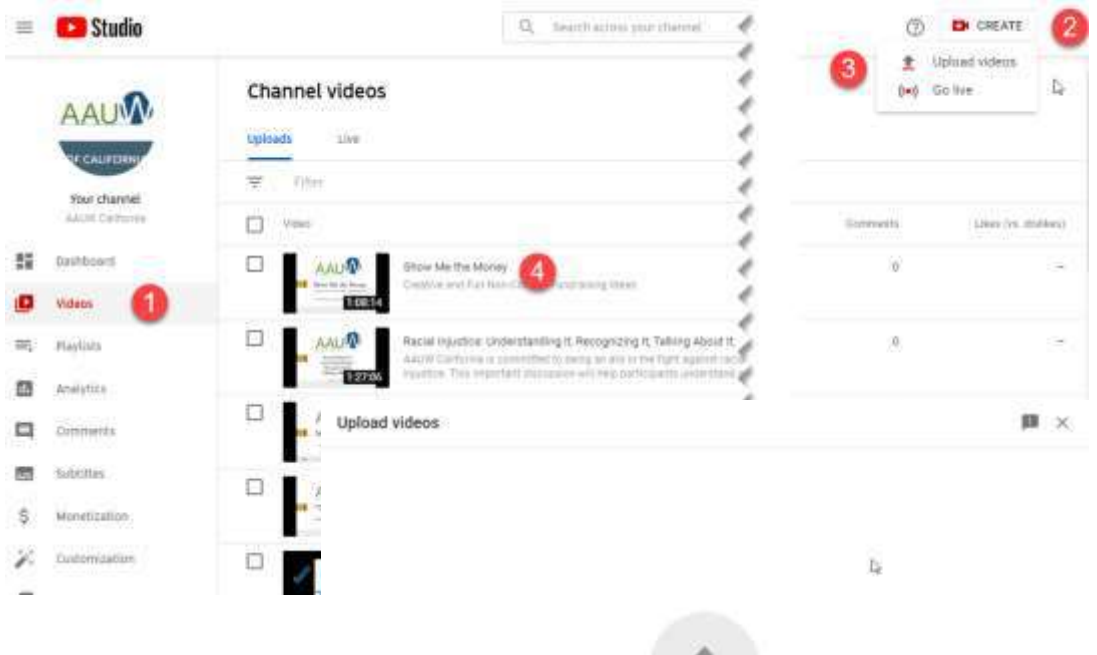

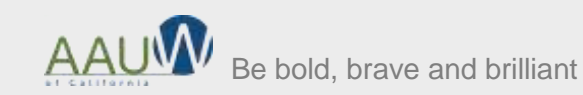

Approximation group research to the final parameters and parameters and parameters of the state of Proceeding of the state of the state of the state of the process region. Construction

Dreg and drop video Nes to upload

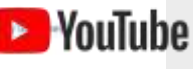

## Submit a Video of the Winner

#### Using the YouTube studio

- Trim the video to create a video of ONLY the winning student video.
  - Remove pieces (students) you don't want to send to AAUW California.
- Save as a new video.
  - Note: This can take several hours to see active on YouTube.
- Send link to Marlene Cain for posting on YouTube.(<u>speechtrek@aauw-ca.org</u>)

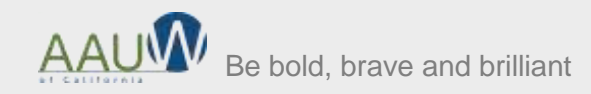

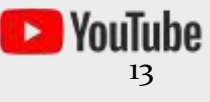

# Trimming a Video Using YouTube

Using the YouTube studio

- Edit your video.
- Choose "Trim".
- Drag the beginning to the start of your speaker.
- Drag the end to the end of your speaker.
- Use "Save As" to save your new video.

#### Click <u>HERE</u> for a YouTube tutorial.

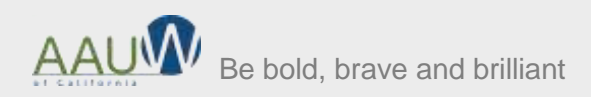

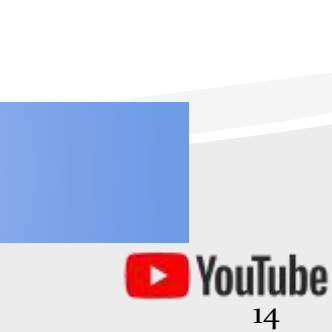

# Navigate to Your YouTube Studio

- Click on your account.
- 2. Choose YouTube Studio.
- 3. Choose Videos.

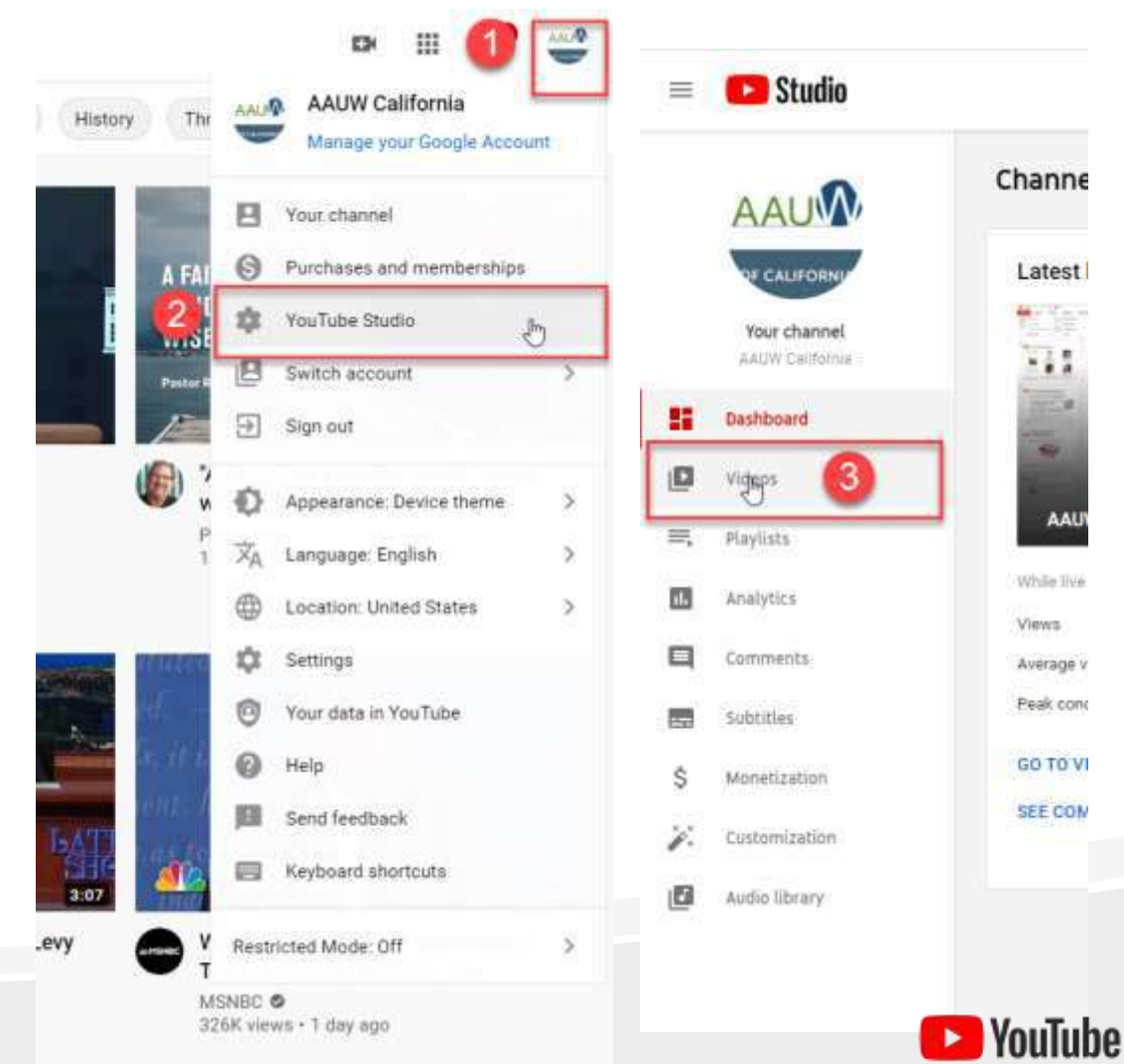

15

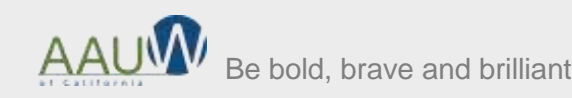

# Choose Your Video

#### Click on the name of the video you want to edit.

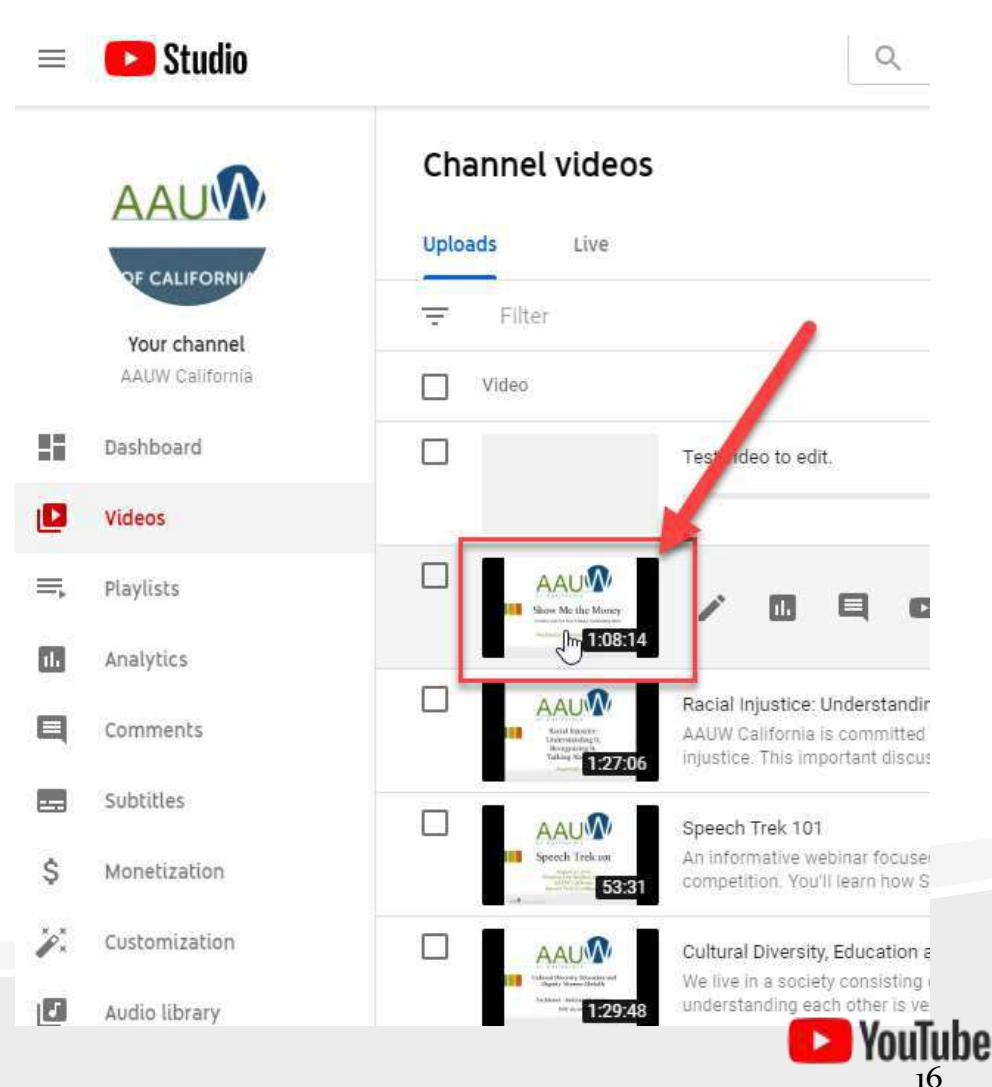

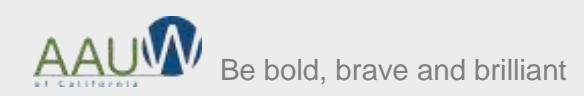

# Trim the Beginning of the Video

#### Once the video has loaded

- 1. Click "Edit Trim".
- 2. Grab the bar at the beginning of the video and drag it to where you want to begin.
- <sup>3.</sup> Click "Preview".

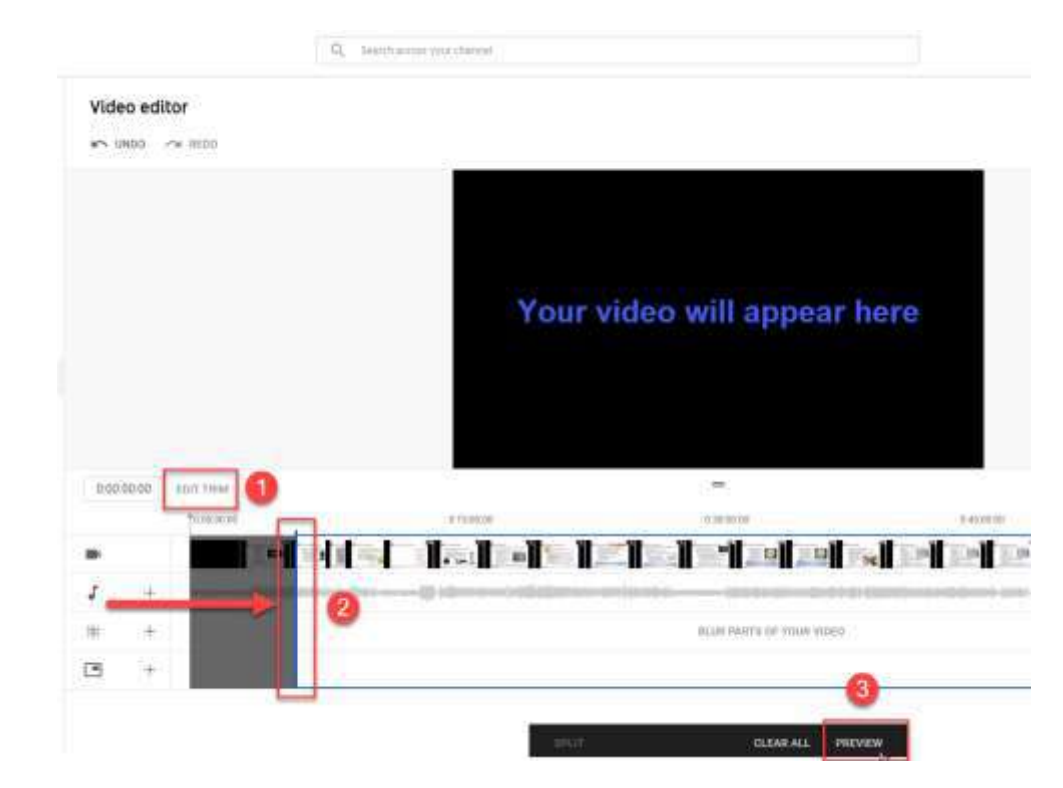

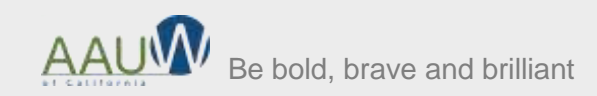

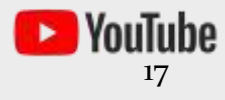

# Trim the Ending of Video

#### Once the video has loaded

- 1. Click "Edit Trim".
- 2. Grab the bar at the end of the video and drag it to where you want to end.
- <sup>3.</sup> Click "Preview".

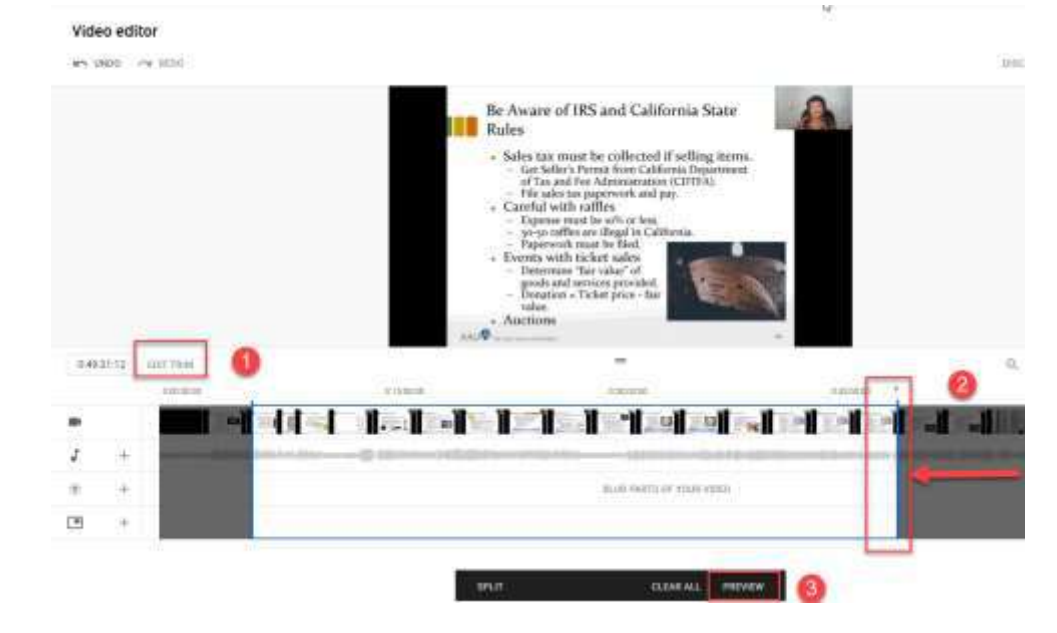

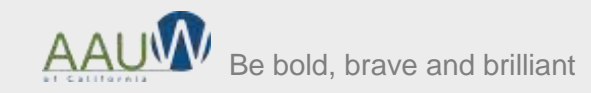

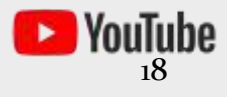

# Save the New Video

#### After your edits are final

- Click ... in the upper right corner.
- 2. Click "Save as new".
- A new box will open
  - 1. Insert the video name.
  - 2. Decide how you want to save it.
  - 3. Click "Save as new'.

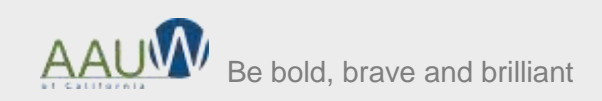

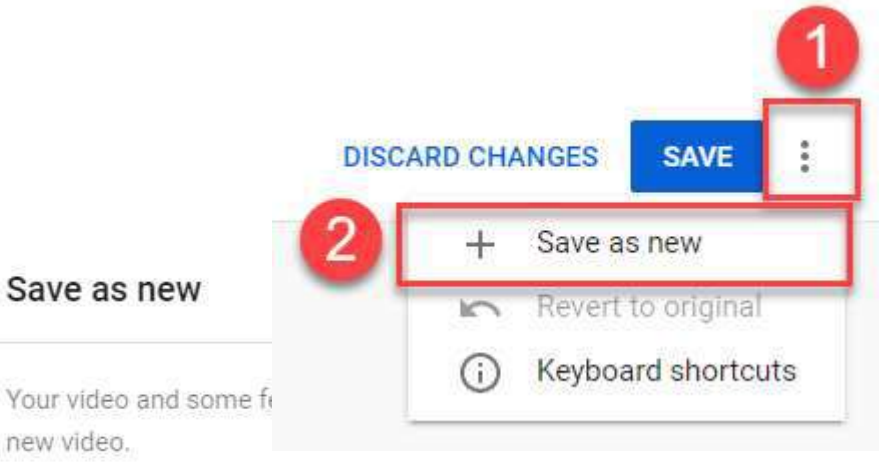

- What's saved: Any trims and blurs
- · What's not saved: End screens, cards, and other features

| 3 |
|---|
|   |
|   |

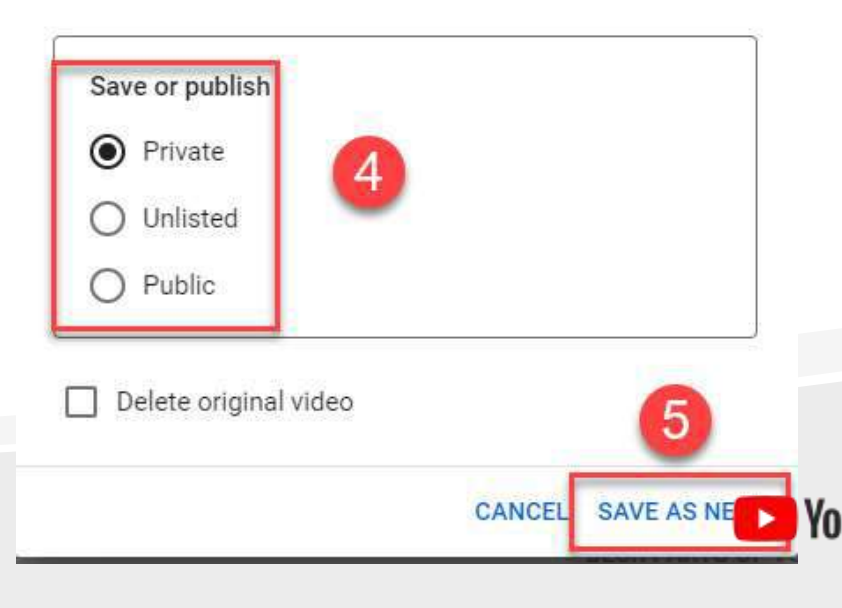

# Zoom Settings to Consider

- Enable waiting room (this is the default)
- Require registration if you want to
  - know how many attendees will be joining
  - control who attends
- Turn participants video OFF
- Mute participants upon entry
- Chat
  - Allow meeting participants to send a message visible to all participants turn off
- Screen sharing host only

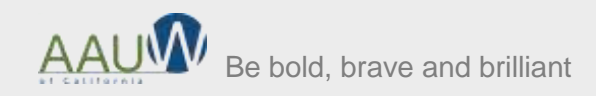

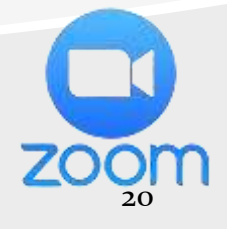

## Where Do I Change Recording Settings?

- Within your Account
- 1. Settings
- 2. Recording

| PERSONAL                                                  | Meeting Recording 2 Telephone                                      |
|-----------------------------------------------------------|--------------------------------------------------------------------|
| Profile                                                   |                                                                    |
| Meetings                                                  | Recording                                                          |
| Webinars                                                  | Local recording                                                    |
| Recordings                                                | Allow hosts and participants to record the meeting to a local file |
| Settings                                                  | Hosts can give participants the permission to record locally       |
| ADMIN                                                     | Cloud recording                                                    |
| User Management                                           | Allow hosts to record and save the meeting / webinar in the cloud  |
| Room Management     Account Management                    | Record active speaker with shared screen                           |
|                                                           | Record gallery view with shared screen ③                           |
|                                                           | Record active speaker, gallery view and shared screen separately   |
| > Advanced                                                | Record an audio only file                                          |
|                                                           | Save chat messages from the meeting / webinar                      |
|                                                           | Advanced cloud recording settings                                  |
| Attend Live Training<br>Video Tutorials<br>Knowledge Base | Add a timestamp to the recording ()                                |
|                                                           | Display participants' names in the recording                       |
|                                                           | Record thumbnails when sharing                                     |
|                                                           | Optimize the recording for 3rd party video editor (7)              |

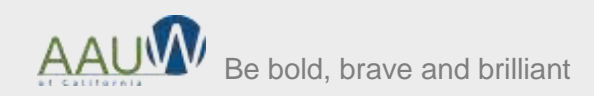

# Upcoming Webinars

| 10/10/2020<br>10/24/2020 | AAUW Funds<br>Meet our 2020-21 AAUW California Fellows/Grant recipients at a virtual "luncheon"<br>which will showcase their studies and goals for the year!                                                                                                    |
|--------------------------|----------------------------------------------------------------------------------------------------|
| 10/12/2020               | <b>Increasing Gender Diversity on the Boards of Nonprofit Organizations</b><br>There is a serious gender gap, particularly for women of color, on the governing boards<br>of higher education and healthcare institutions ("eds and meds"), which are among<br>the most powerful and consequential of our nonprofits. Explore the story behind the<br>numbers, discuss why we should care, and consider what you and other stakeholders<br>can do to effect change. Our speakers co-authored a recently published national study<br>on this subject and are members of the Philadelphia-based Women's Nonprofit<br>Leadership Initiative, which has been working since 2012 to change the numbers in<br>their area. |
| 10/28/2020               | Why Public Policy Matters<br>This workshop is for branches whose members are doing no or little public policy<br>work; who do not have a public policy chair or committee; and who want to learn how<br>to encourage members to engage in public policy projects, how to garner ideas for<br>projects, and how to use PP to attract new members.                                                                                                    |

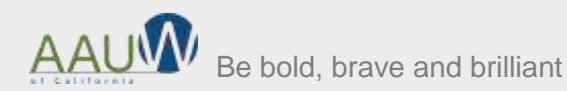